The Form I-9 is used to verify the identity and employment authorization of individuals hired for employment in the United States. This form is required for all new hires, rehires with an inactive Form I-9, and for employees taking on an additional job in another institution within the UA System.

The new hire will complete self-service onboarding tasks that are sent to their Workday inbox.

The first goal in completing the Form I-9 is to have all employees complete their Form I-9 Section 1 prior to or on their first day of work.

In the event the employee does not have an SSN, they should still complete section 1 of the Form I-9 by the first day of employment. The Immigration Partner should hold the Form I-9 in the review stage until the SSN is obtained.

- If the worker is a Non-Resident Alien, their Onboarding should be handled by an Immigration Partner. If the NRA has not self-identified, the Onboarding Partner may need to refer the worker to their Immigration Partner. Collaboration and communication!
- Do not enter a "pseudo" SSN into Form I-9. Work with the employee to secure the official SSN and then complete the Form I-9. This process meets federal standards. The Form I-9 should stay in a pending status until the SSN is obtained and updated.

The second goal of the Form I-9 process is to have Section 2 completed be the end of the third day of employment. In the event an NRA needs to apply for an SSN, the Immigration Partner should hold the Form I-9 and complete it once the SSN is received to proceed to the E-Verify case and add an explanation for the late submission.

## **Employee Completes Section 1 of the** Form I-9

The University of Arkansas System requires all institutions to use the E-Verify process.

New hires, rehires and employees taking on an additional job cross company will receive an inbox item to complete the Form I-9.

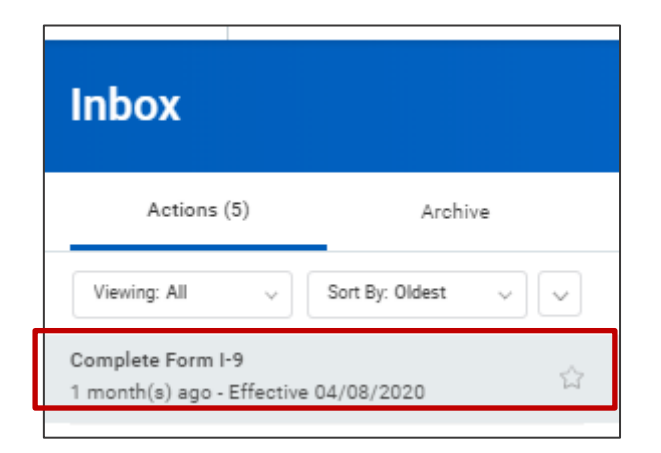

Workday maintains the Form I-9, allowing the UA System to

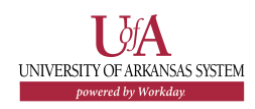

#### HCM

maintain compliance with use of the latest and most updated form. Workday also provides the employees with the instructions for the Form I-9 as shown below.

| Employment Eligibility Verification                                                                                                    |  |
|----------------------------------------------------------------------------------------------------|--|
| Department of Homeland Security, U.S. Citizenship and Immigration Services                                                                                                    |  |
| USCIS Form I-9                                                                                                    |  |
| OMB No. 1615-0047<br>Expires 10/31/2022                                                                                                    |  |
| >START HERE Download and read instructions carefully before completing this form. The instructions must be<br>available, either in paper or electronically, during completion of this form. Employers are liable for errors in the<br>completion of this form.                                                                                                    |  |
| Form I-9 Instructions.                                                                                                    |  |
| ANTI-DISCRIMINATION NOTICE: It is illegal to discriminate against work-authorized individuals. Employers<br>CANNOT specify which document(s) an employee may present to establish employment authorization and<br>identity. The refusal to hire or continue to employ an individual because the documentation presented has a future<br>expiration date may also constitute illegal discrimination. |  |

Upon the employee's completion of Section 1 of the Form I-9, they will receive an **To Do** inbox item instructing them to present their **Form I-9 Documents** to their Onboarding Partner or Immigration Partner no later than three days from their start date.

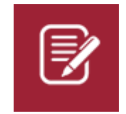

<u>Note:</u> Onboarding Partners or Immigration Partners should proactively reach out to new hires to schedule a time for them to present their Form I-9 documents.

It is strongly encouraged that this be completed after finalizing the Onboarding Setup. The new hire will need to be informed offline (outside of Workday) on the exact location where they should bring their Form I-9 documents for review.

As an Onboarding Partner and Immigration Partner, it is

important to ensure employees are completing the Form I-9 on time to maintain compliance. To monitor the status of the Form I-9 for timely completion, there are two reports that will help you:

- Form I-9 Process Status shows the Form I-9s that are outstanding by Supervisory Organization and the status
- Onboarding Status Summary shows the worker, hire date, flags hires that are short notice hires, manager progress % (indicator to visually spot low progress), tasks not started, task in progress, and tasks completed. This report also includes contact information for the employee so Onboarding Partners and Immigration Partners can follow up with new hires as needed.

#### **Form I-9 Process Status Report**

Follow these steps to run the report.

- 1. Type Form I-9 Process Status in the Search Bar.
- 2. Select Form I-9 Process Status report.

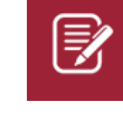

<u>Note:</u> The statuses of the employees most recent completed Form I-9 business processes and Record of External Form I-9s. Possible values:

- Assigned to Employee
- In Document Review

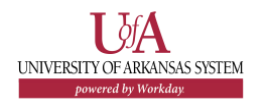

2

- Overdue
- Pending Finalization
- Process Finalized
- Denied
- External Record Completed
- External Record in Document Review

If overdue, the business process is assigned to the employee and the current date is 3 business days or more past the hire date.

 Select the Number in the Overdue column to review status. (Follow the same steps to review the 'In Document Review' column). Review).

| Form I-9 Process Status Form I-9 Process Status - Report | Form I-9 Process Status                                                              | Actions |                    |
|----------------------------------------------------------|--------------------------------------------------------------------------------------|---------|--------------------|
|                                                          | Supervisory Organization                                                             | Overdue | In Document Review |
|                                                          | UASYS   Training - Two Year<br>Colleges (Ginger Arkansas)<br>(SUP-0RC-2)             | 1       | 1 *                |
|                                                          | UASYS   Training - University<br>of Arkansas System (Rachel<br>Arkansas) (SUP-ORG-1) | 1       | 0                  |
|                                                          | Total                                                                                | 2       | 1                  |

- **4.** Review the information about the worker.
- 5. Right click on **Related Actions**, on the business process.
- 6. Select Business Process.
- 7. Select View Remaining Process.

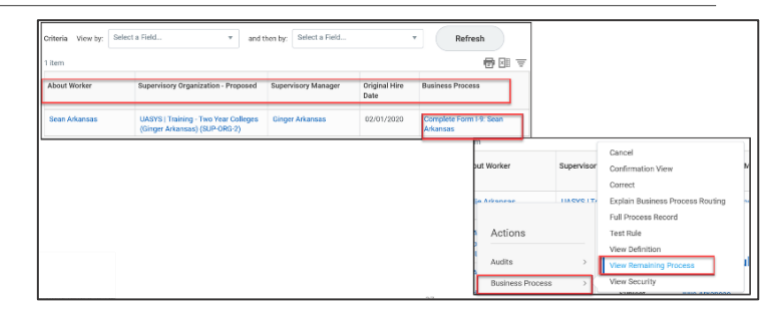

# **Onboarding Status Summary Report**

Follow these steps to run the report.

- 1. Type Onboarding Status Summary in the Search Bar.
- 2. Select Onboarding Status Summary report.
- **3.** Select the supervisory organization or leave blank to load all results.
- **4.** Review the hire date, if the hire is a short notice hire and which forms are not started, in progress vs complete.

| Worker          | Hire Date  | Short<br>Notice | Onboarding<br>Progress | Not Started                             | In Progress                                       | In Progress<br>For >1 Day | Completed                                              |
|-----------------|------------|-----------------|------------------------|-----------------------------------------|---------------------------------------------------|---------------------------|--------------------------------------------------------|
|                 |            |                 |                        |                                         |                                                   |                           | to bo, change wy Photo                                 |
| Martin Arkansas | 04/06/2020 |                 | •                      |                                         | Change Emergency Contacts                         | -                         | Benefits Policies                                      |
|                 |            |                 | 93%                    |                                         |                                                   |                           | Change Benefit Elections                               |
|                 |            |                 |                        |                                         |                                                   |                           | Change Self-Identification of<br>Disability            |
|                 |            |                 |                        |                                         |                                                   |                           | Change Veteran Status<br>Identification                |
|                 |            |                 |                        |                                         |                                                   |                           | Complete Federal Withholding<br>Elections<br>More (20) |
| Roland Arkansas | 04/08/2020 |                 | ٠                      | Benefits Policies                       | Change Benefits for Life Event                    | <b></b>                   | To Do: Complete I-9                                    |
|                 |            |                 | 17%                    | Change Emergency Contacts               |                                                   |                           |                                                        |
|                 |            |                 |                        |                                         | Complete Federal Withholding                      |                           |                                                        |
|                 |            |                 |                        | Change Self-Identification of           | Elections                                         |                           |                                                        |
|                 |            |                 |                        | Disability                              | Complete Form I-9                                 |                           |                                                        |
|                 |            |                 |                        | Change Veteran Status<br>Identification | Complete State and Local<br>Withholding Elections |                           |                                                        |
|                 |            |                 |                        | Conflict of Interest Form<br>More (10)  | Payment Election Enrollment<br>Event              |                           |                                                        |

These two reports should be used to ensure the Form I-9 and

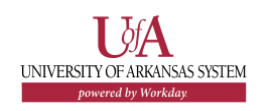

other onboarding documents are completed timely.

# **Review Section 1 for Errors**

Once the employee completes the Form I-9 and acknowledges the instruction to submit the Form I-9 Documents, the Form I-9 will route to the Onboarding Partner or Immigration Partner for review.

Before completing Section 2, the Onboarding Partner or Immigration Partner must review Section 1 to ensure the employee completed it properly. If any errors are found in Section 1, send back the Form I-9 to the employee for correction.

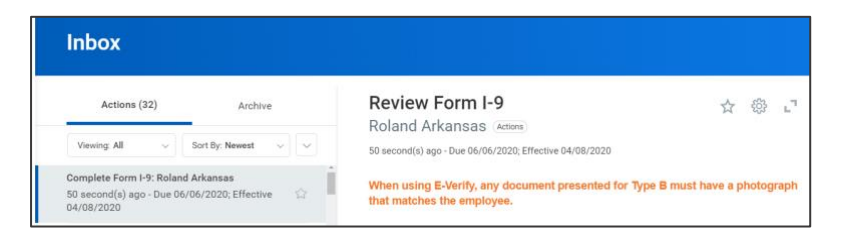

- 1. Access the Review Form I-9 task in the inbox.
- **2.** Review all parts of the Form I-9 Section 1 to confirm the form is properly completed.
  - If no errors are found, proceed to the completion of Section 2.
  - If errors are found, return the Form I-9 to the employee using the Send Back button.

# **Completing Section 2 of the Form I-9**

UNIVERSITY OF ARKANSAS SYSTEM

Onboarding Partners or Immigration Partners must complete Section 2 by examining evidence of identity and employment authorization within 3 business days of the employee's first day of employment.

- 1. Physically examine the Form I-9 Documents, in the employee's physical presence, before completing the Document fields in Section 2.
- Based on the documents provided by the employee, complete either List A or List B & List C to document the Form I-9 Documents verified.
  - If List A documents were provided, complete all required fields.

| List A                                |                |  |  |  |  |
|---------------------------------------|----------------|--|--|--|--|
| Identity and Employment Authorization |                |  |  |  |  |
| Document Title                        | :=             |  |  |  |  |
| Document presented is a receipt       |                |  |  |  |  |
| Select Issuing Authority              |                |  |  |  |  |
| Document Number                       |                |  |  |  |  |
| Expiration Date (if any)              | MM / DD / YYYY |  |  |  |  |

<u>Notes:</u> The document titles that are available to select from will vary based on how the employee self-disclosed in Section 1.

 If List B & List C documents were provided, complete all required fields under both document types.

## **Onboarding:** Form I-9 with E-Verify Integration

#### List B Identity Document Title := Document presented is a receipt Select Issuing Authority := Enter Issuing Authority None of the above Document Numbe MM/DD/YYYY Expiration Date (if any) List C Employment Authorizati := ocument Title Select Issuing Authority $\equiv$ Enter Issuing Authority None of the above Document Number Expiration Date (if any) MM/DD/YYYY 🛱 Additional Information

<u>Notes:</u> Additional Information should be used to notate any additional information required for Form I-9 such as employment authorization extensions, additional documents presented, etc. This field may remain blank if the employee's circumstances do not require additional notations.

- 3. Enter the employee's first day of employment.
- **4.** Review the prepopulated employer information (pulls in from the reviewer's worker profile), make any revisions necessary. If all information is accurate, check **I Agree**.

| I Agree * Title of Employer or Authorized Repres             | sentative * Human Resources Analyst        |
|--------------------------------------------------------------|--------------------------------------------|
| Last Name of Employer or Authorized Representative $ \star $ | Arkansas                                   |
| First Name of Employer or Authorized Representative $\star$  | Ginger                                     |
| Employer's Business or Organization Name * Project 0         | Ine                                        |
| Employer's Business or Organization Address (Street Nur      | nber and Name) * 2404 North University Ave |
| City or Town * Little Rock                                   | State * AR                                 |
| ZIP Code * 72207                                             |                                            |

5. If the Form I-9 is completed late, an **Overdue Reason** will be required. If Other is selected, another field will open up to allow entry of the other reason.

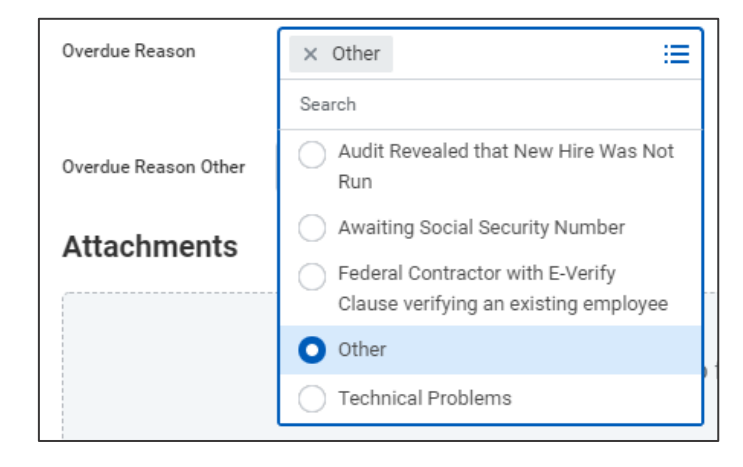

- 6. Form I-9 Documents must be attached in the Attachments section of the Form I-9.
- 7. Click **Submit** when submit the E-Verify integration.

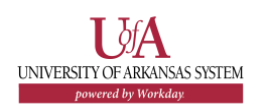

Notes: Form I-9 Documents should only be attached on this business process and <u>NOT</u> in the Worker Documents. This will ensure the documents are secured with the Form I-9 and will also follow the Form I-9 document retention requirements.

## **E-Verify Integration**

When the integration is triggered, a case will be created in DRAFT status (not submitted for verification yet) and will go through a check for duplicates case process first. If there are no duplicate cases, a new case will be created. Once the case is created, a status of employment authorized will return or one of the alternate statuses as listed in the next section. Follow the instructions for the respective status to proceed with the case.

- Once the Form I-9 is submitted, the E-Verify integration will trigger. It's important to wait for the integration to run (will take 1-2 minutes). Onboarding Partners or Immigration Partners should refresh the inbox to determine if the case returns as authorized or if further action is needed.
- 2. E-Verify case creation.
  - Checking for Duplicate Cases the integration will check for duplicate cases prior to creating a new case. The Onboarding Partner or Immigration Partner should check the existing case for the employee and either continue the existing case or close the out prior to creating a new case. If there is a need to create a new case and leave the duplicate case(s) open, the Onboarding

Partner/Immigration Partner will also have to provide a duplicate continue reason.

- Creating a New Case for Verification The new case will be given a case number for tracking and then return the case number to Workday. The employee's information will be verified, and a result will be returned informing the Onboarding Partner or Immigration Partner of the employee's employment eligibility or next steps needed to verify the employee's eligibility.
- **3.** Employment Authorized when the case is returned with *Employment Authorized* no further action is needed. The case will be automatically closed, and the Form I-9 will be updated to successfully completed.

Go to the **Archive** tab and look for '**Complete Form I-9** – **Employee Name - Employment Authorized**'. An E-Verify case number will be brought back into Workday.

| Inbox                                                                  |                                                                                                    |
|------------------------------------------------------------------------|----------------------------------------------------------------------------------------------------|
| Actions Archive                                                        | View Event Complete Form I-9: Emeral Sipes - Employment Authorized                                                               |
| Sert By, Newest                                                        | 37 second(s) son - Bussessbill, Consisted                                                                                        |
| From Last 30 Days                                                      | For P00035905 Extra Help Assistant                                                                                               |
| Complete Form I-9: Emeral Sipes - Employment<br>Authorized             | Overall Process Hite: Emeral Sipes                                                                                               |
| 27 second(s) ago - Successfully Completed                              | Overall Status Successfully Completed                                                                                            |
| Onboarding for Jonas Elliot Zabriskie                                  | Due Date 04/11/2021                                                                                                    |
| 3 day(s) ago - Successfully Completed                                  | Calendars In Use Consecutive Days (No Calendars Selected)                                                                        |
| Onboarding for Michael E Drane                                         |                                                                                                    |
| 3 day(s) ago - Successfully Completed: Michael E<br>Drane              | Details Process                                                                                                    |
| ID Change: Kenzie Workday<br>9 day(s) ago - Canceled                   | 1-9 Process Status Process Finalized U.S. Employment Verification Status Employment Authorized E-Verify Case Number 202109920013 |
| Personal Information Change: Kenzie Workday<br>9 day(s) ago - Canceled | Company (empty)                                                                                                    |
| Hire: Callie Workday                                                   | Employment Eligibility Verification                                                                                              |
| 9 day(s) ago - Successfully Completed: Multiple<br>Parties             | Department of Humeland Security, U.S. Citizenship and Immigration Services                                                       |
| Complete Form I-9: Callie Workday - External<br>Record                 | VSDS Form H9                                                                                                    |

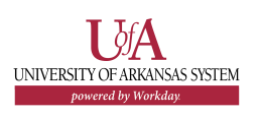

 If the task 'Complete Form I-9 – Employee Name' returns to your inbox, the E-Verify integration has completed but further information is needed to authorize. Refer to the Supporting Information – E-Verify Details to determine the case status. Proceed with the E-Verify case based on the instructions below.

| Actions Archive                                                                 |   | Final U.S. Employme                                                                    | ent Verification Stat                                                                | US Elaine         | Goodell                    |                             |
|---------------------------------------------------------------------------------|---|----------------------------------------------------------------------------------------|--------------------------------------------------------------------------------------|-------------------|----------------------------|-----------------------------|
| Vewing All v                                                                    |   | Employment Start Date 04/30/                                                           | 2021 6 minute(s) ago - Effective                                                     | 04/30/2021        |                            |                             |
| Complete Form I-9: Elaine Goodell<br>5 minute(s) ago - Effective 04/30/2021     |   | Record the final employment verification<br>If your company uses E-Verify, the verific | status based upon the Form I-9 docume<br>ation status should reflect their final aut | ent verification. |                            |                             |
| Service Dates Change: Elaine Goodell<br>16 minute(s) ago - Effective 04/30/2021 |   | Verification                                                                           |                                                                                      | L                 | Supporting Informa         | tion - E-Verify Details     |
| Costing Allocation for Hire: Mary Abinteh                                       |   | U.S. Employment Verification *<br>Status                                               | × Authorization Pending                                                              | =                 | Case Number                | 2021099200428KH             |
| t day(s) ago                                                                    | 요 | Final F-Verify Case Number                                                             | 2021099200428KH                                                                      |                   | Case Eligibility Statement | (empty)                     |
| Service Dates Change: Mary Abinteh                                              |   |                                                                                        |                                                                                      |                   | Case Last Updated          | 04/09/2021 03:08:17.931 PM  |
| 2 day(s) ago - Effective 04/23/2021                                             |   | Comment                                                                                |                                                                                      |                   | Case Status                | PENDING_REFERRAL            |
|                                                                                 |   |                                                                                        |                                                                                      | 4                 | Case Status Display        | Tentative Nonconfirmation ( |
|                                                                                 |   |                                                                                        |                                                                                      |                   | DHS Referral Status        | NOT_REFERRED                |
|                                                                                 |   |                                                                                        |                                                                                      |                   | SSA Referral Status        | PENDING_REFERRAL            |
|                                                                                 |   |                                                                                        |                                                                                      |                   | E-Verify Call              | PhotoMatch                  |
|                                                                                 |   |                                                                                        |                                                                                      |                   | Return Status              | 0                           |
|                                                                                 |   |                                                                                        |                                                                                      |                   | Return Message             | SUCCESSFUL                  |

- Unconfirmed Data when the case is returned with a status of Unconfirmed Data, the Onboarding Partner or Immigration Partner needs to review the Form I-9 details and correct section 2 or send section 1 back to the employee to confirm the data. Once the details have been updated/confirmed and resubmitted and updated case status will be returned.
- Photo Match when the case is returned with a status of *Photo Match*, the Onboarding Partner or Immigration Partner must verify the photo of the employee to confirm whether or not the photo matches the employee's document.

- Scan and Upload when the case is returned with the status of Scan and Upload, the Onboarding Partner or Immigration Partner must submit the photo document the employee provided using the scan and upload task. Upload images of the front and the back of the employee's photo document.
- Tentative Non-Confirmation when the case is returned with the status of *Pending Referral*, the Onboarding Partner or Immigration Partner will need to follow TNC procedures. The Onboarding Partner or Immigration Partner will need to access the E-Verify website to refer the TNC to DHS, Social Security Administration (SSA), or both, to complete the case. They will need to update the final status of the case directly in Workday to complete the process.
- Manual Review when the case is returned with a status of Manual Review the case requires Department of Homeland Security (DHS) to manually review the case. The Onboarding Partner or Immigration Partner will need to access the E-Verify website to review the results of the manual review and progress the case. They will need to update the final status of the case directly in Workday to complete the process.
- Queued when the case is returned with a status of *Queued* the case is being processed by E-Verify. The Onboarding Partner or Immigration Partner will need to access the E-Verify website to view the updated case status and progress the case. They will need to update the final status of the case directly in Workday to complete the process.
- Referred when the case is returned with a status of *Referred* the case is being referred. The Onboarding Partner or Immigration Partner will need to access the E-Verify website to view the updated case status and progress the case. They will

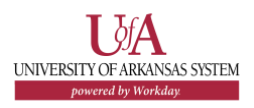

need to update the final status of the case directly in Workday to complete the process.

## Form I-9 Process Status

Form I-9 Process Status report can be used to review the U.S. Employment Verification Status, including locating case numbers (case numbers, etc.)

- **1.** Access the **Form I-9 Process Status** report from the Workday search bar.
- To see what employees are assigned for you to review, select the Assigned to Employee by clicking on the Number.
- Modify the view by changing the Criteria. Select U.S. Employment Verification Status in the View By and the About Worker in the Then By.
- 4. Click Refresh.
- 5. Review the U.S. Employment Verification Status.

| Criteria View by: U.S. Employment Verification SL * and then by: About Worker * Refresh |                 |       |   |  |  |  |
|-----------------------------------------------------------------------------------------|-----------------|-------|---|--|--|--|
| 2 items 🔂 🖬 😇 🕼                                                                         |                 |       |   |  |  |  |
| U.S. Employment Verification Status                                                     | Bailey Arkansas | Count |   |  |  |  |
| (Blank)                                                                                 |                 | 1     | 1 |  |  |  |
| Total                                                                                   |                 | 1     | 1 |  |  |  |

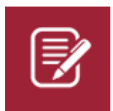

Note: The above result is showing blank due to this being a training environment.

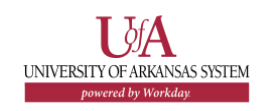